## Spillett Leadership University - Quick Reference Guide

### **Getting Started**

Access to Spillett Leadership University requires that you have a mybgca.net account. If have not registered for mybgca.net, please sign up and once your account is approved by your CEO or their assigned delegate you may then use myBGCA.net to access Spillett Leadership University.

#### **BGCA.net Login**

- 1. Go to BGCA.net
- 2. Enter your BGCA.net username and password
- 3. Click Sign in

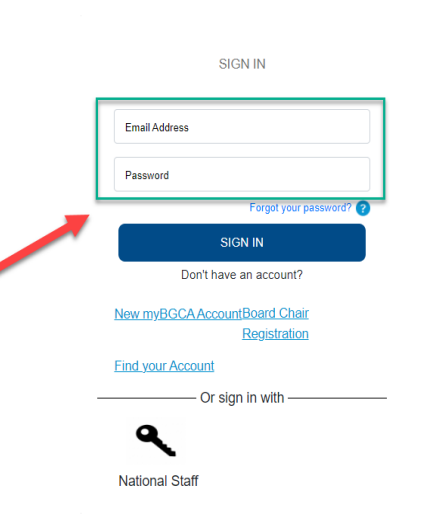

4. Access the Services, Programs & Training page from the menu across the top

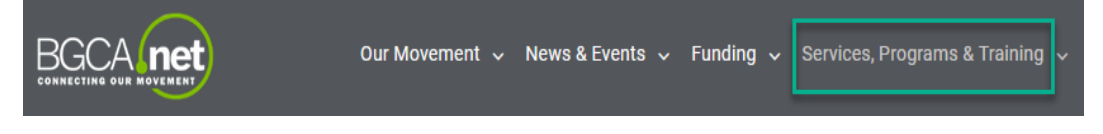

#### **Spillett Leadership University Access**

Note: Due to recent updates Cornerstone recommends that if using Google Chrome you update to the most recent version Chrome v111. Please refer to Appendix A for instructions on how to identify your current version and reinstall the most recent version.

5. Locate and click the Training & Development link from the dropdown menu page.

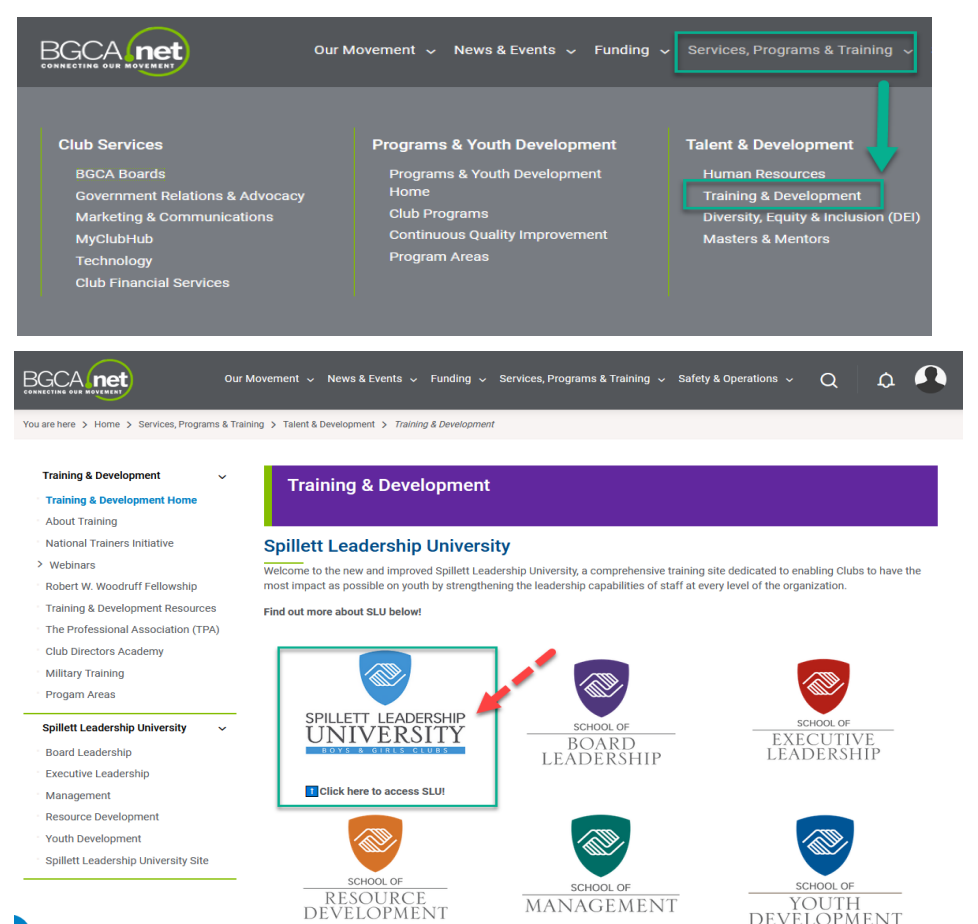

- 6. First time users will be required to complete the member profile information as follows, all others skip to step 7:
  - a. Review / update your mybgca.net member profile captured on the left NOTE: Please verify your affiliation and position and update if necessary. This information automatically populates the Professional Category noted on the right and the school you are aligned to in the university. Depending on the Professional Category associated, you may be asked to respond to a follow up question.
  - b. Complete the fields to the right and click the Submit button.
  - verify the accuracy of the information entered and click Confirm.

|                                                                |                                                                               | o cick outerine.                          |                                       |
|----------------------------------------------------------------|-------------------------------------------------------------------------------|-------------------------------------------|---------------------------------------|
| ' First Name                                                   | Tony                                                                          | Professional Category                     | Management                            |
| Middle Name                                                    |                                                                               | Is Site Director?                         |                                       |
| * Last Name                                                    | Alexander                                                                     | <ul> <li>Date Entered Movement</li> </ul> | 05/04/2015                            |
| * Ernal Address                                                | TALEXANDER@bgca.org                                                           | <ul> <li>Time Zone</li> </ul>             | (UTO 05:00) Eastern Time (US & Can    |
| Salutation                                                     | - Select One -                                                                | * Gender                                  | Male                                  |
| Suffix                                                         | - Select One -                                                                | . Ethnoty                                 | Caucestan                             |
| * Title                                                        | Ura/Y                                                                         | all arts down                             |                                       |
| * Country                                                      | UDA                                                                           |                                           | Palast as fit statist i and           |
| 1 State                                                        | Georgia                                                                       | <ul> <li>Education Level</li> </ul>       | and the second second second          |
| <sup>4</sup> Daytime Phone                                     | 105-005-0005                                                                  | Organization                              | Boys & Orts Clubs of Metra<br>Atlanta |
| Fan                                                            |                                                                               | Region                                    | Southeast                             |
| * Attiliation                                                  | Local Club (Staff, Board, Volunteers)                                         | Desertor of Deparizational                | Mary D'Carrow                         |
| * Position                                                     | Management Staff                                                              | * Development                             |                                       |
| Time Sport at Club                                             | Pastine                                                                       |                                           |                                       |
| Account Approver Delegate:                                     |                                                                               |                                           |                                       |
| (By checking this box, you and<br>accounts and approve impact. | gn privileges for this bgcs net user to manage bg<br>kasessment submissions.) | sa net                                    |                                       |
| Account Status                                                 | Active                                                                        |                                           |                                       |

7. You will be logged into Spillett Leadership University and taken to the appropriate welcome page.

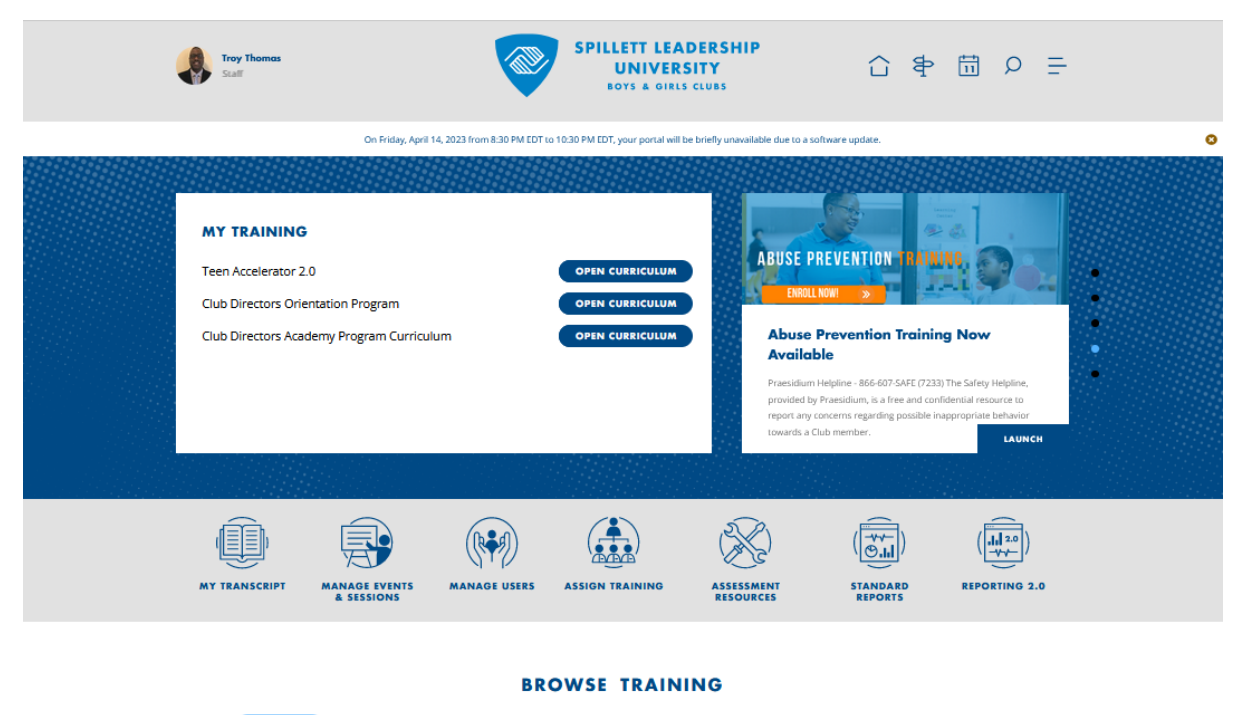

| (            | FEATURED PC                      | OPULAR FOR MY ROLE            | HILD SAFETY CLUB EXPE              | RIENCE LEADERSHIP                             | ALL TRAINING        |          |
|--------------|----------------------------------|-------------------------------|------------------------------------|-----------------------------------------------|---------------------|----------|
|              |                                  | COMMITMENT TO SAFETY          | EXCENT & GOLLA CAUNE<br>In meaning | COMMITMENT 10 SAFETY                          | COMMITMENT & COMM   |          |
| EVENT        |                                  | ONLINE CLASS                  | ONLINE CLASS                       | ONLINE CLASS                                  | ONLINE CLASS        |          |
| Chile<br>101 | & Club Safety<br>VIRTUAL Session | Athlete Protection, Part<br>2 | Athlete Protection, Part 1         | Preventing Bullying in<br>Youth Organizations | Social Media Safety |          |
|              |                                  |                               |                                    |                                               |                     |          |
|              |                                  | *** ****                      | ******                             | *****                                         | *** ****            |          |
|              |                                  |                               |                                    |                                               |                     | HELP DES |

# **Spillett Leadership University – Quick Reference Guide** Appendix A: Google Chrome Update

Due to recent technical issues recently identified, Spillett Leadership University recommends that learners install the latest google chrome update as this includes coding to correct previously identified bugs. Please following the instructions noted below to verify current version and install most recent version if needed.

To manually update to the latest version click the Options > Help > About Google Chrome.

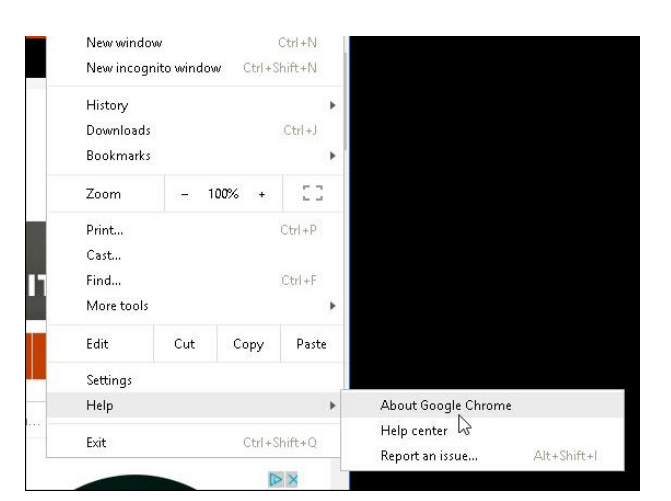

There you'll see the current version you're running and that an update is available. Click *Relaunch*, and it will update it to the latest version which should be v111.

#### About Chrome

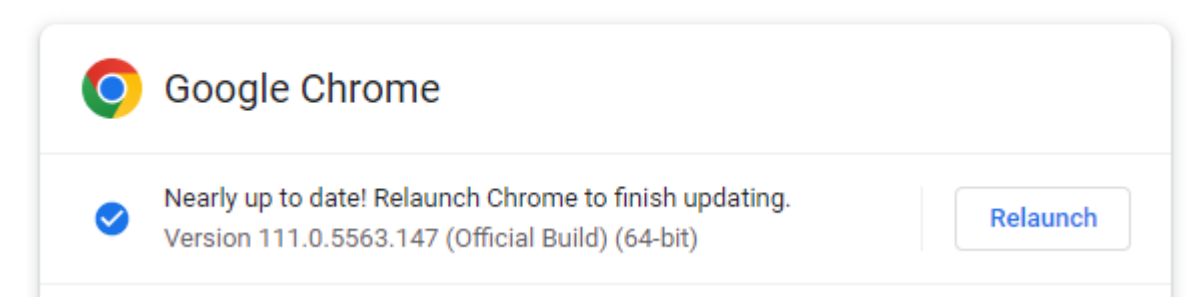